2005年12月24日

装置管理:理学部応用化学科中井研究室(内 5782)

# レーザーアブレーション LA 装置 UP-213 Universal Platform

# 操作マニュアル

#### はじめに

レーザーアブレーション(LA)システムを ICP-MS と組み合わせて使用すると、様々な固体サン プルを直接分析することができます。

●時間とコストのかかるサンプルの前処理作業を軽減。

●分解の困難な合金類の分析。

●空間分解能(スポットサイズ)の制御が容易なUVレーザーは、ICP-MSと組み合わせて使用するレーザーアブレーションシステムに広く使用されています。含有物の分析用に単一スポットのアブレーションを行ったり、バルク分析用にラスター処理を行ったり、また、深さ方向の分析を実行したりすることができます。

レーザーアブレーションにより発生する信号の性質は、ICP-MS による分析を成功させる上で克服すべき課題がいくつかあります。レーザーがサンプルの表面で照射されると、粒子、蒸気、融解物から成る細かい乾燥物が発生します。また、サンプル中に含有される液体や気体などが分析されるとき、信号が大幅に、しかも急激に変化することがあります。さらに、測定成分の濃度が、 主成分レベル(%)から微小成分レベル(ppb)まで変化することもよくあります。

### New Wave UP 213 (New Wave Research)

UP213 は、第2世代の高性能 Nd:YAG 深紫外(213nm)レーザーアブレーションシステムで、 フラットなクレータと高い吸収効率により、材質の透明/不透明を問わず、分析可能です。紫外 (213nm)波長は、均一な粒子生成を実現します。これにより、エアロゾルの移動効率が向上す るため、感度が向上し、プラズマでの析出も低減します。UP213 は、ソリッドステートレーザー の使いやすさと、紫外波長による優れたサンプリング効率を組み合わせ、半導体および地質学、 生体、環境関連のサンプルの固体直接分析を行います。レーザーアブレーションソフトウェアが、 レーザーに関する全てのパラメータ、サンプル表面のモニター、ステージ位置、ガス流量をコン トロールします。最新のレーザーアブレーション技術を搭載した Universal Platform シリーズは、 最新式のレーザーアブレーションシステムです。完全にフレキシブルな設計を採用しているため、 ソフトウェアがリリースされ次第、最新の UP シリーズの機能にアップグレード可能です。さら に、高い信頼性と簡単なメンテナンスを実現しています。

### 注意事項

- LA 制御装置
  - ※ 内部の冷却水がこぼれるので振動を与えたり傾けたりしないこと
  - ※ 裏側の電源スイッチには触れないこと
- LA 装置
  - ※ CCD カメラ, xy ステージ部分に振動・衝撃を与えないこと
  - ※ 試料セルは逆さにするとチャンバーが落下するので特に注意すること!! 傷ついたら元に戻りません
- ICP-MS 装置
  - ※ 測定前後に溶液でチューニングを行い、測定値に異常がないか確認すること

# ICP-MS 装置との接続

- 溶液でチューニングを行い、自分の測定試料に高濃度で含まれている元素のカウントを記録 しておく
- ② プラズマ OFF, Ar ガスのバルブを閉じ, 試料導入部のハッチを開け, 完全に上まで上げる
- ③ 装置 → 装置操作 → メンテナンス → サンプル導入系メンテナンス

#### 必要ならば、スキマーコーンとサンプリングコーンを交換する

- <u>トーチ位置メンテナンス</u>でトーチを移動させる (ハッチが上がりきっていない場合,エラーウィンドウが出る)
- 2) トーチが移動し終わったら,スキマーコーンとサンプリングコーンを LA 用に交換する
- 3) トーチ位置初期化で元に戻す
- ④ ネブライザーを LA 装置付属のものと付け替える
- ⑤ LA 装置付属のガスラインを ICP-MS 装置に接続する
- ⑥ ラインチューブをはさまないようにハッチを閉める
- ⑦ Ar ガス, He ガスのバルブを開く
- ⑧ <u>出力</u>の<u>Arガスバルブ開</u>, <u>OPガスバルブ開</u>をチェックし, メイクアップガス 1.00 L/min, オプ ションガス 100.00 %と入力する
- ⑨ 測定までに5分程度放置し、装置内をクリーニングする
- 10 ICP-MS Chem Station を終了し、コンフィグレーションを起動する
- 11 ペリポンプなしを選択する
- ⑫ コンフィグレーションを終了し, ICP-MS Chem Station を起動する

# LA 装置立ち上げ

① 制御パソコンを立ち上げ, MEO Laser Ablation を起動する

- ② EMISSION ランプが点灯していることを確認する
- ③ 試料セルがしっかりとセットされ、INTERROCK ランプが消えていることを確認する (セットされていない場合、エラーウィンドウが出る)
- ④ POSITION  $\rightarrow$  Yes  $\rightarrow$  Center  $\rightarrow$  Move to で座標をセンター合わせする
- ⑤ Purge で試料チャンバー内およびガスライン内を5分程度クリーニングする

## LA-ICP-MS 測定

- プラズマ ON
- ② 標準試料(各自で用意)を試料セルに入れ,装置にセットする
- ③ Purge  $\rightarrow$  Online でセル内を He ガスで満たす
- ④ 試料に焦点を合わせ、アブレーションモードは Raster で、なるべく広範囲にアブレーション パスを描く

(チューニング中にサンプリングが終了してしまわないように)

- ⑤ 描いたアブレーションパスを選択し、Property でレーザー条件を設定する (必要ならば Pre-Ablation も選択する)
- ⑥ <u>チューニング</u> → <u>測定パラメータ</u> → <u>測定パラメータの変更</u>で, 測定対象質量数を入力する
  (NIST612 の場合, 11 (B), 138 (Ba), 208 (Pb) を入力)
- ⑦ Ran Scan で<u>Ablation</u>が<u>Online</u>(必要ならば<u>Pre-Ablation</u>も)であることを確認し、<u>Enable Laser</u>
  <u>During Scans</u>をチェックして<u>Ran</u>でレーザー照射を開始する
- ⑧ 5~10秒後, ICP-MS 装置内に試料が入ってからチューニングスタート
- ⑨ チューニングレポートを作成したら、abort でレーザー照射を中止し、試料をセルから取り出す
- ⑩ 実試料を試料セルに入れ、装置にセットする
- Purge → Online でセル内を He ガスで満たす
  試料に焦点を合わせ、適当なアブレーションモードを選択する
- ③ データ採取で溶液と同様に設定してファイルを作成する
- (④ Ran ScanでAblationがOnline)(必要ならばPre-Ablationも)であることを確認し、Enable Laser
  During ScansをチェックしてRanでレーザー照射を開始する
- ⑮ 5~10秒後, ICP-MS 装置内に試料が入ってから測定開始する
- ⑩ 測定終了したら、abort でレーザー照射を中止し、試料をセルから取り出す

以上を繰り返してデータ採取する

### 測定後

- ① プラズマ OFF, Ar ガス, He ガスのバルブを閉じ, 試料導入部の温度が下がるまで放置する
  ※ プラズマ OFF 後しばらくは非常に高温なので火傷に注意
- ② 試料導入部のハッチを開け、完全に上まで上げる
- ③ 装置 → 装置操作 → メンテナンス → サンプル導入系メンテナンス

### 必要ならば、スキマーコーンとサンプリングコーンを交換する

- <u>トーチ位置メンテナンス</u>でトーチを移動させる (ハッチが上がりきっていない場合,エラーウィンドウが出る)
- トーチが移動し終わったら、スキマーコーンとサンプリングコーンを通常の溶液用に交換する
- 3) トーチ位置初期化で元に戻す
- ④ ネブライザーを通常の溶液用と付け替え,LA装置付属のガスラインを取り外してハッチを閉 める
- ⑤ Arガスのバルブを開け、<u>出力</u>の設定を元に戻す
- ⑥ ICP-MS Chem Station を終了し、コンフィグレーションを起動してペリポンプの設定を元に戻す
- ⑦ コンフィグレーションを終了し, ICP-MS Chem Station を起動する
- ⑧ 溶液でチューニングを行い、自分の測定試料に高濃度で含まれている元素のカウントをチェ ックして、測定前後で変化がないことを確認する。一般的にLA測定ではサンプリングコーン やスキマーコーンなどに汚れがつきやすいので、注意する。